## <u>Remote Access to CSE Linux Labs with</u> <u>GlobalProtect VPN Using MacOS</u>

- Follow the instructions here to set up GlobalProtect VPN: <u>https://www.csusb.edu/its/support/staff-resources-telecommuting/how-get-global-protect-vpn-client</u>
  Make sure you are connected to this VPN before trying to SSH
  into your lab
- 2. Open Terminal once VPN is up.

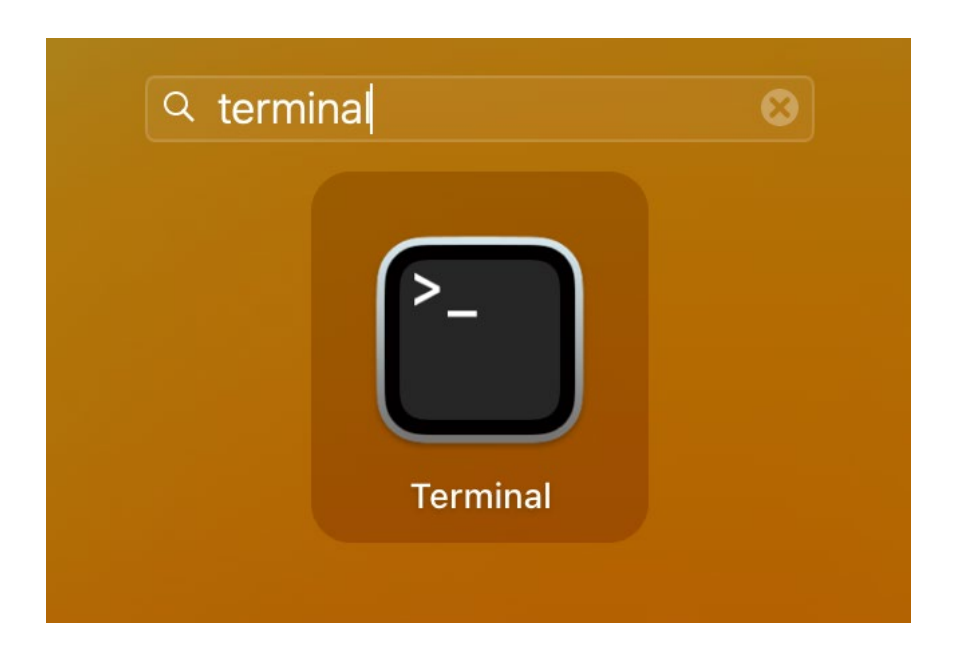

3. Type in "ssh 'CoyoteID'@jbh3-1.cse.csusb.edu" and -Example- "ssh <u>001234567@jbh3-1.cse.csusb.edu</u>"

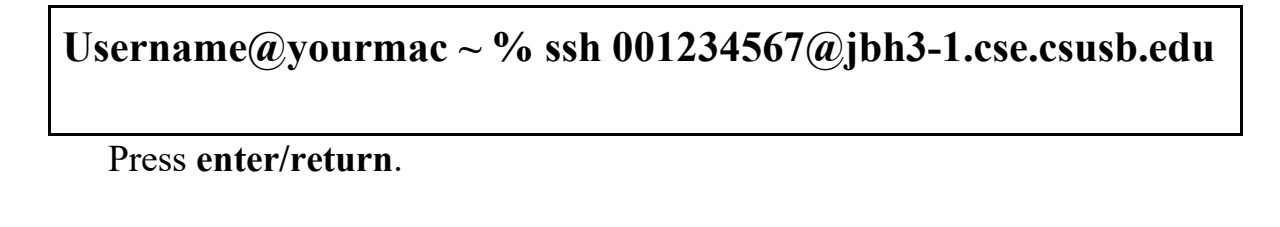

4. Please enter your MyCoyote password and press enter/return. This screen should then appear.

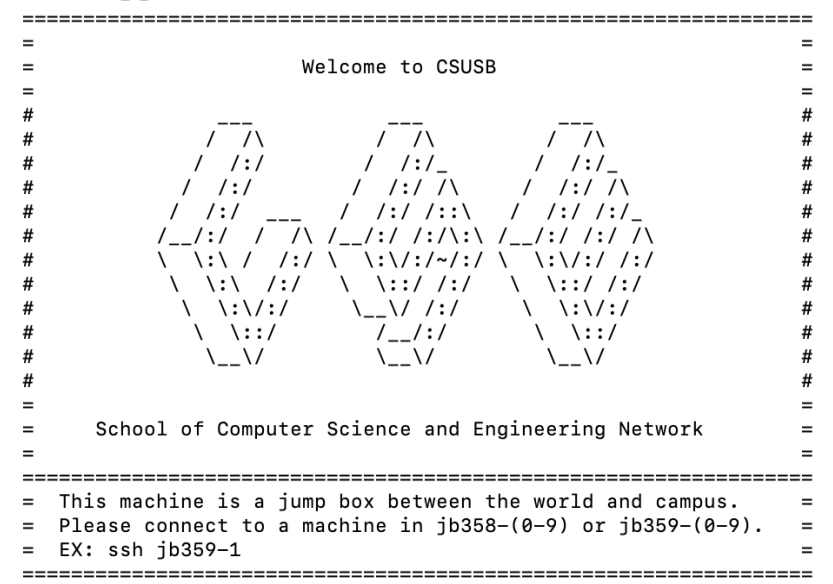

The computers in jb358-(0-9) and jb359(0-9) are available 24/7 for remote access. For example, if you want to remote access computer #1 in jb358, type the following command: ssh jb358-1

## [Username@jbh3-1~]\$ ssh jb358-1

Press enter/return

6. To terminate the session, type the following command: exit

[Username@jbh3-1 ~]\$ exit logout Connection to jbh3-1.cse.csusb.edu closed.

Press enter/return